## EDPlan Insight<sup>®</sup>

Home

| Class Profile | Student Profile      | Assessment intry |
|---------------|----------------------|------------------|
| Reports       | Evidence of Learning | Leadership       |

## Leadership Tile:

## **Leadership Reports**

• Create a report on a district or ministry assessment that could be used in your SLP. Group by = Standard Filters and Show Trend = yes (shows on page 2 of report) (Example - NFRA this year, or GNA 10 for 2020-2021)

Click on the leadership tile, then click on the Reports Tile, and Leadership Reports

This is a flexible report that allows you to determine what the report will show. For today we are going to select the NFRA for this school year, or the GNA 10 for last year.

- Begin by selecting the **correct year** for the report you wish to create.
- Then select the correct **assessment** in the filter box
- The Term/Sub Assessment only has one option for NFRA
- In the Sub Assessment Item, select just the NFRA FALL Overall
- Group By can be standard filters (try each of the group by options though)
- Show **Trend select yes** (shows a multi-year trend graph on Page 2)

| EDPlan Ir                   | nsight                                                                                                    |                |                                  |                      |                                   |
|-----------------------------|----------------------------------------------------------------------------------------------------|----------------|----------------------------------|----------------------|-----------------------------------|
| Home > Leadership >         | Reports Leadership Report                                                                                                    |                |                                  |                      |                                   |
| School Year:                | 2021-2022                                                                                                    | School Zone:   | All Schools,Alternative Educat   | School:              | ©KOOL,A E Perry Elementary,Aber ☑ |
| Teacher:                    | All Teachers                                                                                                    | Grade:         | Kindergarten FT,Grade 01,Gra 0 M | Gender:              | F,M                               |
| Indigenous:                 | Aboriginal,Non-Aboriginal,Unkno                                                                                                    | Band:          | Aboriginal:Non-Band,Aborig :U 💌  | French Immersion:    | Core French Immersion,Early Frenc |
| ELL:                        | ELL,Non ELL,Unknown                                                                                                    | Special Needs: | All Sped,Non-Sped,Unknew         | Special Needs Desig: | Autism Spectrum Disorder,Deaf or  |
| Children In Care:           | Yes,No 💌                                                                                                    | Assessment:    | Nonfiction Reading Assessment    | Term/Sub-Assessment  | t: NFRA - NFRA FALL               |
| Sub-Assessment Item:        | NFRA - NFRA FALL - Overall                                                                                                    | Group By:      | Standard Filters 💙               | Show Trend:          | Yes 🗸                             |
| Show Filter Selection Page: | C(Select All)  (Select All)  (Select All)  (SFRA - NFRA FALL - Determi  (SFRA - NFRA FALL - Extractir  (SFRA - NFRA FALL - Vocabul  (SFRA - NFRA FALL - Inferrinc  (SFRA - NFRA FALL - Critical /  (SFRA - NFRA FALL - Overall *  (SFRA - NFRA FALL - Overall *  (SFRA - NFRA - NFRA FALL - Overall *  (SFRA - NFRA - NFRA - NFRA FALL - Overall *  (SFRA - NFRA - NFRA |                |                                  |                      | 1                                 |

## EDPlan Insight<sup>®</sup>

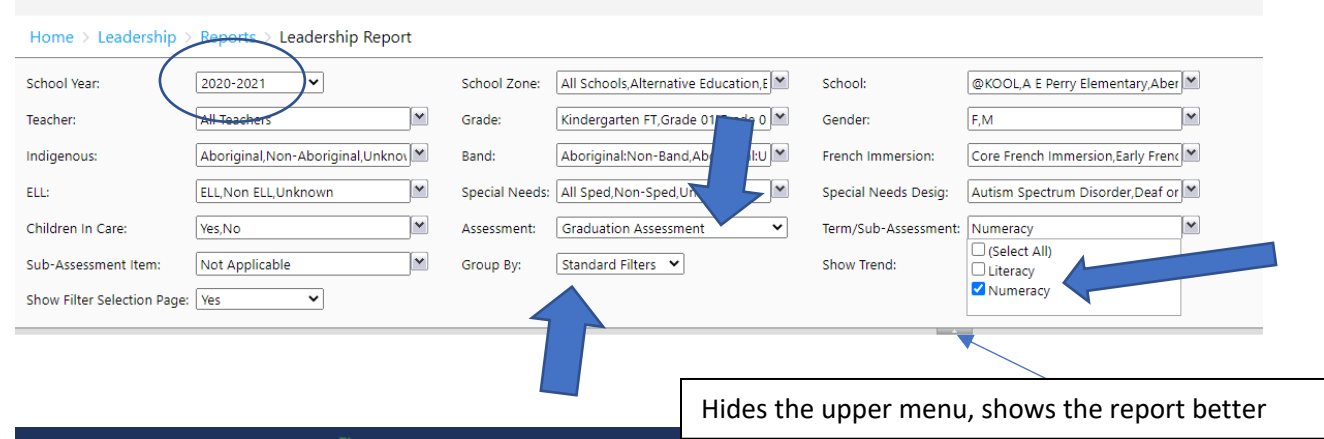

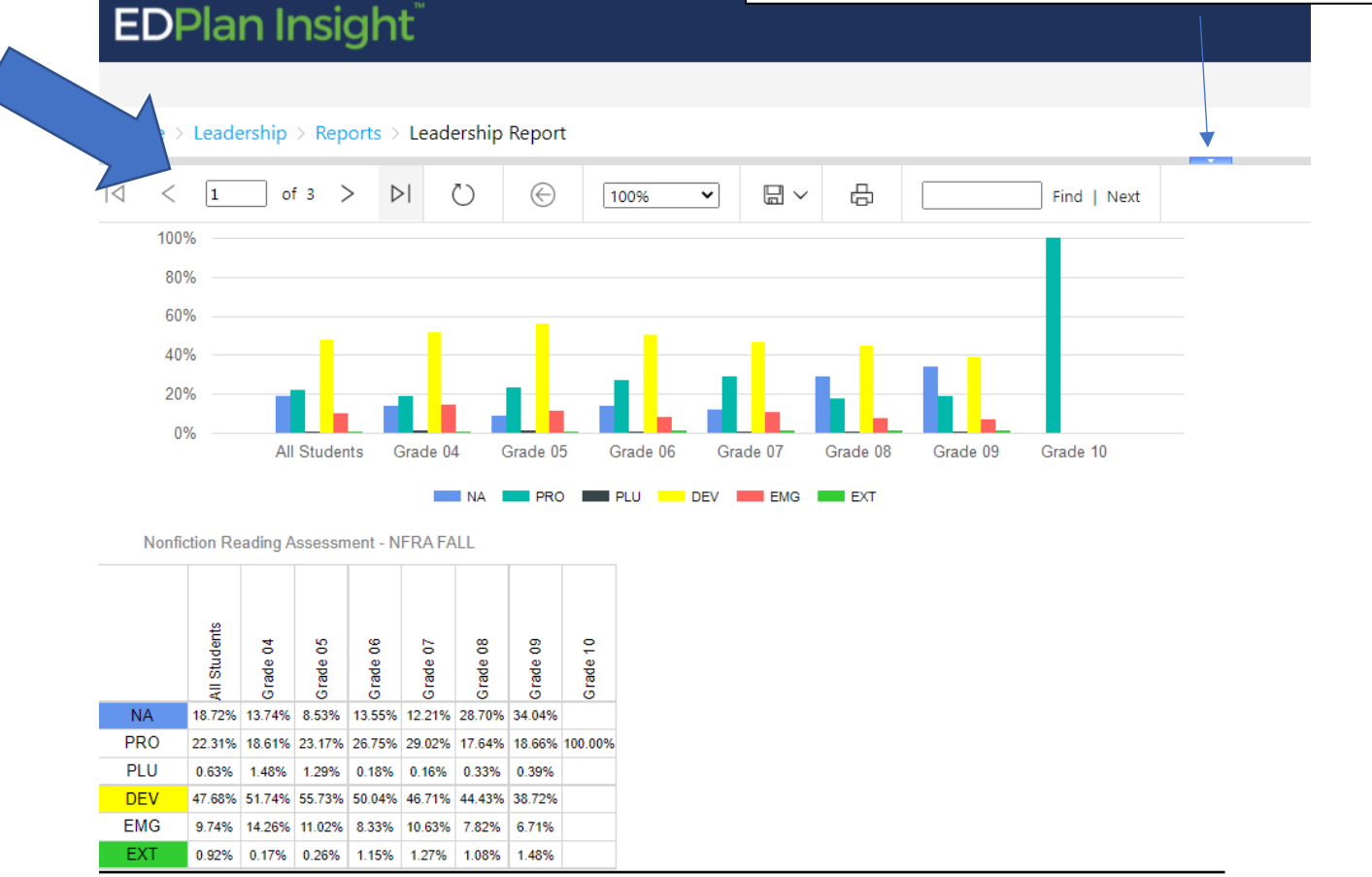

The example above is for the NFRA FALL, for all schools and has the **Group By = Grade** The colours are not correct (should be red, yellow, green) and the values are out of order (all to be fixed soon), previous years have the correct colour and order (try last years NFRA)

Make sure to look at all the pages in the report.